## How to Update Your CDHM Account

Follow the steps below for updating your CDHM account profile information and uploading documents.

## What is a Profile Update?

A profile update is how you can update your CDHM information. Updates include:

- Change of home address, email, or phone number.
- Name change request.
- Employment update.
- Application for Local Anaesthetic, Restorative, Orthodontic, and Extended Practice.
- Uploading CPR, Liability Insurance Memorandum, Criminal Record Check.

## How to Complete a Profile Update

- 1. Login to your CDHM account.
- 2. From your Home Page **click 'My Profile'** located in the left-hand menu.

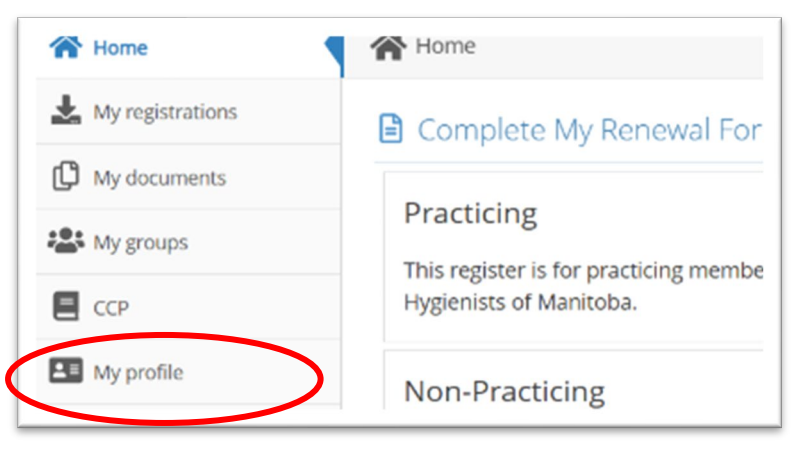

3. Click 'Edit Profile'.

| A Home           | < My Profile > |
|------------------|----------------|
| My registrations | Sedit profile  |
| 🖸 My documents   |                |
| 🖀 My groups      | PROFILE        |

4. **Important:** You will always be required to **verify your 'Employment status'** and indicate if there are changes to your employer(s) by indicating **'yes' or 'no'**.

| 2023/2024 EMPLOYMENT             |  |  |
|----------------------------------|--|--|
| * Employment status              |  |  |
| -                                |  |  |
| Employer(s) (List all Employers) |  |  |

5. Update your information as needed. For example, to upload a CPR Certificate, scroll down to the '**BLS CPR Certification**' section and **click the** '**Add**' button and upload your document.

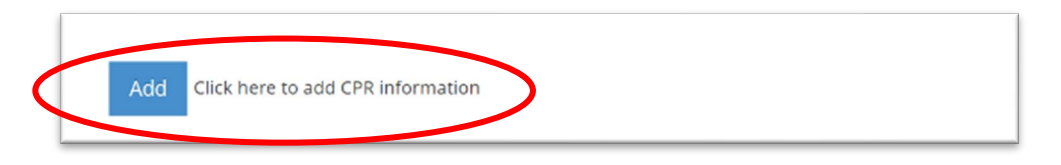

6. Once you have updated your information and/or uploaded your documents, **you must** click 'Submit' at the bottom of the page.

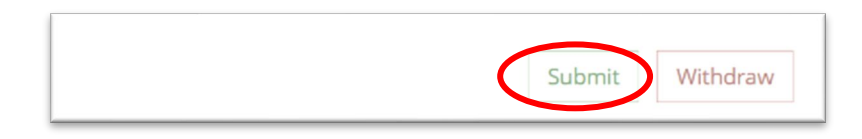

7. Once submitted your profile update is complete.

## **Important Notes:**

- Use Google or Firefox internet browsers for optimal performance.
- If you encounter any issues with completing a profile update or are not sure how to proceed, please contact the CDHM office by email: <u>cdhm@cdhm.info</u> or by phone: 204-219-2678.